## **Créer un fichier PDF**

Selon le traitement de texte utilisé, il existe différentes méthodes pour créer un fichier PDF. La première étape consiste à ouvrir le fichier à enregistrer au format PDF puis...

Dans Office 2010 ou 2013 ou 2016 ou 2019 ou 365 (PC): onglet Fichier > Exporter (ou Enregistrer et envoyer) > Créer un fichier PDF/XPS > pavé Options... > cocher ☑ Créer des signets à l'aide de : > cocher ⊙ Titres (pour que le PDF comporte des signets avec les titres du document) > Enregistrer (ou Publier)

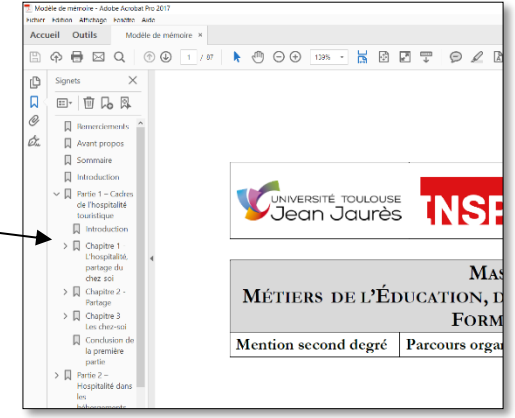

- Dans Office 2008 ou 2011 ou 2016 ou 2019 ou 365 (Mac): *cmd+P* > en bas à gauche, cliquer sur *PDF* > *Enregistrer au format PDF...* > *Enregistrer* (Il n'est malheureusement pas possible de créer des signets avec les titres d'un document Word sur Mac)
- Dans Office 2007 (PC), tentez d'abord d'enregistrer au format PDF (*Bouton Office > Enregistrer sous* > Type : *PDF* (\*.*pdf*) > *Enregistrer*). Si ce n'est pas possible, il vous faut fermer toutes les applications Office 2007 puis télécharger et installer un module complémentaire disponible à l'adresse <u>http://goo.gl/R4midc</u>. Une fois le module installé, pour imprimer au format PDF : *Ctrl+P* > Nom : *Adobe PDF > OK* > sélectionner le dossier où enregistrer le fichier > *Enregistrer*.

|                                                                                      | e                                                                                                    |                            |                    |  |
|--------------------------------------------------------------------------------------|----------------------------------------------------------------------------------------------------|----------------------------|--------------------|--|
| Nom :                                                                                | Adobe PDF                                                                                                    |                            |                    |  |
| Etat :                                                                               | Inactive                                                                                                    | Inactive                   |                    |  |
| Type :                                                                               | Adobe PDF Converter                                                                                                    | Adobe PDF Converter        |                    |  |
| Où : Documents\*.pdf<br>Commentaire :                                                |                                                                                                    |                            | Recto verso manuel |  |
| tendue d                                                                             | le page                                                                                                    | Copies                     |                    |  |
| Tout                                                                                 |                                                                                                    | Nombre de copies           |                    |  |
| O Page                                                                               | en cours 🕐 Sélection                                                                                                    | Nombre de Copies :         | (W)                |  |
|                                                                                      |                                                                                                    |                            |                    |  |
| O Pages                                                                              |                                                                                                    |                            |                    |  |
| Pages<br>Tape:<br>étend<br>des p<br>début<br>Exem<br>p1s3-                           | : :<br>t les numéros des pages et/ou<br>ues de page à imprimer, séparés par<br>oints-virgules en commençant par le<br>c du document ou de la section.<br>ple : 1; 3; 5–12 ou p1s1; p1s2;<br>p8s3.                                  |                            | Copies assemblées  |  |
| Pages<br>Tape:<br>éteno<br>des p<br>début<br>Exem<br>p1s3-<br>nprimer :              | ::<br>t les numéros des pages et/ou<br>ues de page à imprimer, séparés par<br>oits-virgules en commençant par le<br>chu document ou de la section.<br>ple : 1; 3; 5–12 ou p1s1; p1s2;<br>p8s3.<br>Document                         | Zoom                       | Copies assemblées  |  |
| Pages<br>Tape:<br>étend<br>des p<br>début<br>Exem<br>p1s3-<br>nprimer :<br>pprimer : | :: Les numéros des pages et/ou<br>Les de page à imprimer, séparés par<br>oints-virgules en commençant par le<br>du document ou de la section.<br>ple: 11, 32, 5–12 ou p1s1; p1s2;<br>p83.<br>Document S<br>Pages pares et impaires | Zoom<br>Pages par feulle : | Copies assemblées  |  |

- Dans LibreOffice (sur PC ou Mac): menu Fichier > Exporter vers > Exporter au format PDF...
  > cocher ☑ Exporter les repères de texte pour que le PDF comporte des signets avec les titres du document > cocher en bas ☑ Afficher le PDF après export > Exporter > saisir si nécessaire un nom de fichier différent et sélectionner l'emplacement où enregistrer le fichier
- Dans **OpenOffice** (sur PC ou Mac) : menu *Fichier > Exporter comme PDF... >* cocher ☑ *Exporter les repères de texte* pour que le PDF comporte des signets avec les titres du document > *Exporter >* saisir si nécessaire un nom de fichier différent et sélectionner l'emplacement où enregistrer le fichier
- Si vous n'y arrivez vraiment pas, convertissez votre fichier en ligne sur le site :

http://www.conv2pdf.com/